## <mark>残高·入出金明細照会</mark>

## 残高照会

| ┢/┙ 福島銀                                 | 行 残高照会                                 |            |              | ふくぎ)       | んテスト意事株式会社(21 | 00000048256)<br>福島社長様 | ● ヘルプ → ログアウト    | 1 | メニュー>残高・入出金明細照会>               |
|-----------------------------------------|----------------------------------------|------------|--------------|------------|---------------|-----------------------|------------------|---|--------------------------------|
| ホーム 騒音                                  | 合結果                                    |            |              |            |               | 総合日社 2000             | (111/02.00.00.00 |   | を選択します。                        |
| 残高·入出金明接照会 1 No                         | 口座番号<br>名義人                            | 口座残高 (円)   | 支払可能残高(円)    | 前日残高 (円)   | 前月末残高(円)      | 加速メモ                  | MINUDD 08:00:00  |   |                                |
| 単立した口屋の後年の協会を行います<br>ます 1<br>入出金明編開会    | 本店営業部(110)-普通-1234567<br>ふくざんテスト商事株式会社 | 12,345,678 | 3 12,345,678 | 13,137,177 | 13,300,547    | 口座1                   |                  | 2 | 指定された口座の残高等が表示され               |
| #主した口屋の入会・出会情報の<br>開会を打います<br>超込・振替 〜 2 | 本店営業部(110)-当座-0155494<br>ふくぎんテスト商事株式会社 | 1,234,567  | 7 1,234,567  | 123,444    | 1,233,333     | 口座2                   | 2                |   |                                |
| 料合振込 ~                                  |                                        |            |              |            |               |                       |                  | 3 | 「PDF出力」押下により、残高昭会-             |
| 給与賞与振込 ~                                |                                        |            |              |            |               |                       |                  |   | ファイルが出力されます                    |
| □座振算 ~                                  |                                        |            |              |            |               |                       |                  |   | ファイルが田ノフとれより。                  |
| F-NET代金回収-クイック型 〜                       |                                        |            |              |            |               |                       |                  |   |                                |
| F-NET代金回収-ワイド型 〜                        |                                        |            |              |            | 表示件数: 10 🔻 2  | 件中 1~2件表示 🛛 🔇         | < 1 > >1         |   | PDFファイル詳細は 151 ページ「帳票レイアウト集」な参 |
| 税金・各種料金払込、                              |                                        |            |              |            |               |                       |                  |   |                                |
| 和21-36<br>承認                            |                                        |            |              |            |               |                       |                  |   | CSVファイル詳細は 169 ページ「ファイルレイアウト集( |
| 管理 ~                                    |                                        |            |              |            |               |                       |                  |   |                                |
| 741-9 V                                 |                                        |            |              |            |               |                       | 3                |   |                                |
| でんさい                                    |                                        |            |              |            |               |                       | PDF出力            |   |                                |

## 入出金明細照会

| t-д                        | 口图  | 0j    |                             |            |         |               |                   |                | - 明細照会を選打 |
|----------------------------|-----|-------|-----------------------------|------------|---------|---------------|-------------------|----------------|-----------|
| 残高·入出金明線開会 へ               | 選択  | 2     | 支店                          | 料目         | 口座番号    | 名義人           | ロ座メモ              | 口座残高(円)        |           |
| 雅向后会                       | ۲   |       | (110)                       | 普通         | 1234567 | ふくぎんテスト商事株式会社 | 口座1               | 12,345,678     |           |
| 27                         | 0   | 本店営業部 | (110)                       | 当座         | 0155494 | ふくぎんテスト商事株式会社 | 口座2               | 1,234,567      | 2 口座情報から照 |
| 生ました口島の入金・出金情報の<br>物会を行います | -   |       |                             |            |         |               | 表示件数: 10 🔻 2件中 1- | -2件表示  〈 〈 1 〉 |           |
| 振込・振替                      | 検索の | #     |                             | -          |         |               |                   |                | <u> </u>  |
| 1885BL ~                   | All | BE "  | <ul> <li>目付指定()当</li> </ul> | 58% () #8% | 〇当月分〇   | 前月分           |                   |                | 3 榆宏冬件を指す |
| 8与賞与振込 ~                   | N   | EB *  | 2024/06/17                  | × ~ 202    | 4/07/17 | ×             |                   |                |           |
|                            | 2   | 2210  |                             |            |         | н             |                   |                |           |
| 出金申請 く                     |     | 20    |                             | - H -      |         | H             |                   | 2              | Deinti    |
| ENFTRAIDE クイック型 ッ          |     | 有要    |                             |            |         |               |                   | 5              | Point!    |
|                            |     |       |                             |            |         |               |                   | クリア 検索         |           |

| · A 出金明細語会 へ                  | 0.8568<br>#8267 |                        |         |           |            |       |             |                       |     |  |  |  |  |  |  |
|-------------------------------|-----------------|------------------------|---------|-----------|------------|-------|-------------|-----------------------|-----|--|--|--|--|--|--|
| 集高額会<br>目面した口服の施用の料金を行い<br>目前 |                 | 照会日转 YYYYAMMD 09:00:00 |         |           |            |       |             |                       |     |  |  |  |  |  |  |
| (出金明細間会) (定した口座の入会・由金信冊の)     | No              | (起露目)                  | 出金額 (円) | 入金額 (円)   | 取引後残高(円)   | 入出金区分 | 支店          | mge<br>EDI情報 / 服込人名カナ | 4   |  |  |  |  |  |  |
| Eを行います<br>い 編纂 し、             |                 |                        |         |           |            |       |             | 振込) 振込サンプル株式会社        |     |  |  |  |  |  |  |
|                               | 1               | 2023/12/22             | 100,000 |           | 13,200,877 | an m  |             |                       |     |  |  |  |  |  |  |
| ощоны ~                       | 2               |                        | 100,000 |           | 13,100,877 | 出金    |             | 振込) 振込サンプル株式会社        |     |  |  |  |  |  |  |
| 座板器 〜                         |                 | 2023/12/25             |         |           |            |       |             |                       |     |  |  |  |  |  |  |
| 金甲腈 く                         |                 |                        |         |           |            |       |             | 振込手数料                 |     |  |  |  |  |  |  |
| NET代金回収-クイック型 〜               | 3               | 3 2023/12/25           | 330     |           | 13,100,547 | 出金    |             | -                     |     |  |  |  |  |  |  |
| WET代金回収・ワイド型 🗸                |                 |                        |         |           |            |       |             |                       |     |  |  |  |  |  |  |
| 金·各種料会払达 ~                    | 4               | 4 2023/12/27           |         | 100,000   | 13,200,547 | 入金    | 福島銀行 (0513) | 振込)入金サンプル株式会社         |     |  |  |  |  |  |  |
| 51-92                         |                 |                        |         |           |            |       | 本店営業部 (110) | ニュウキンサンプルカプシキガイシャ     |     |  |  |  |  |  |  |
| 12                            | 5               |                        |         | - 100,000 | 13,300,547 | 入金    | 福島銀行 (0513) | 振込)入金サンプル株式会社         |     |  |  |  |  |  |  |
| E v                           |                 | 5 2023/12/27           |         |           |            |       | 本店営業部 (110) | ニュウキンサンプルカプシキガイシャ     |     |  |  |  |  |  |  |
| 4~-> v                        |                 |                        |         |           |            |       |             |                       | - 5 |  |  |  |  |  |  |

- メニュー>残高・入出金明細照会> 入出金 明細照会を選択します。
- 2 口座情報から照会したい口座を指定します。
- 3 検索条件を指定し、「検索」を押下します。

2024年1月以降の入出金明細データの照会が 可能です。照会できる期間に上限はありませんが、 1回の照会で表示できる件数は1,000件です。

- 4 検索条件に合致する入出金明細が出力 されます。
- 5 「CSV出力」「PDF出力」押下によりそれぞれ、 CSV形式、PDF形式の帳票が出力されます。

PDFファイル詳細は 151 ページ「帳票レイアウト集」を参照ください。

CSVファイル詳細は 169 ページ「ファイルレイアウト集(ダウンロード 編)」を参照ください。